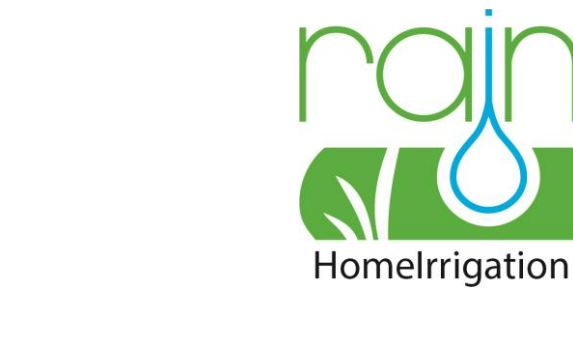

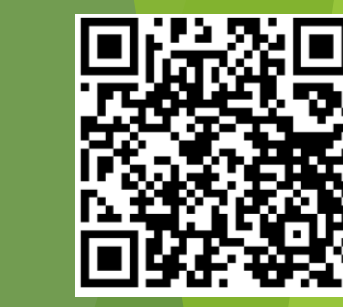

Vidéo Rain de démonstration de programmation

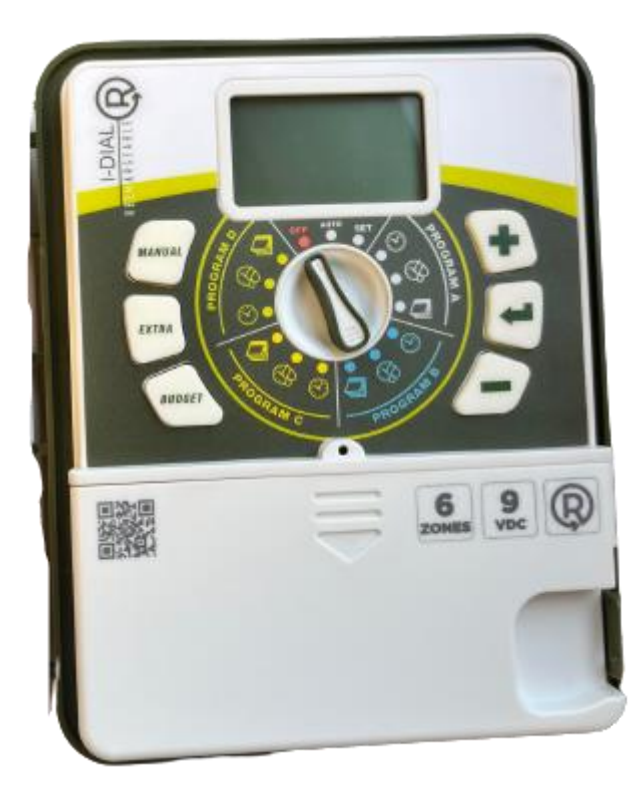

# PROGRAMMATEUR I-DIAL 6 VOIES 9V RECHARGEABLE

RÉFÉRENCE : 1704381360 CONDITIONNEMENT : PAR 1

Ce programmateur vous permet de déclencher de manière simple et rapide l'arrosage enterré de votre jardin sur 6 réseaux d'arrosage différents. Son boitier étanche lui permet d'être placé sans risques à l'extérieur.

Sans piles !

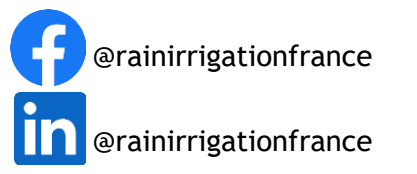

Retrouvez-nous sur notre site internet : <u>https://rain-irrigation.fr/</u> - Tél : 05.57.99.02.80 - Mail : contact@rain-irrigation.fr

RAIN IRRIGATION ZI Sylva 21 19 rue Alain Péronnau 33830 BELIN-BELIET

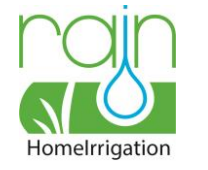

# PREMIÈRE ÉTAPE : BRANCHEMENTS

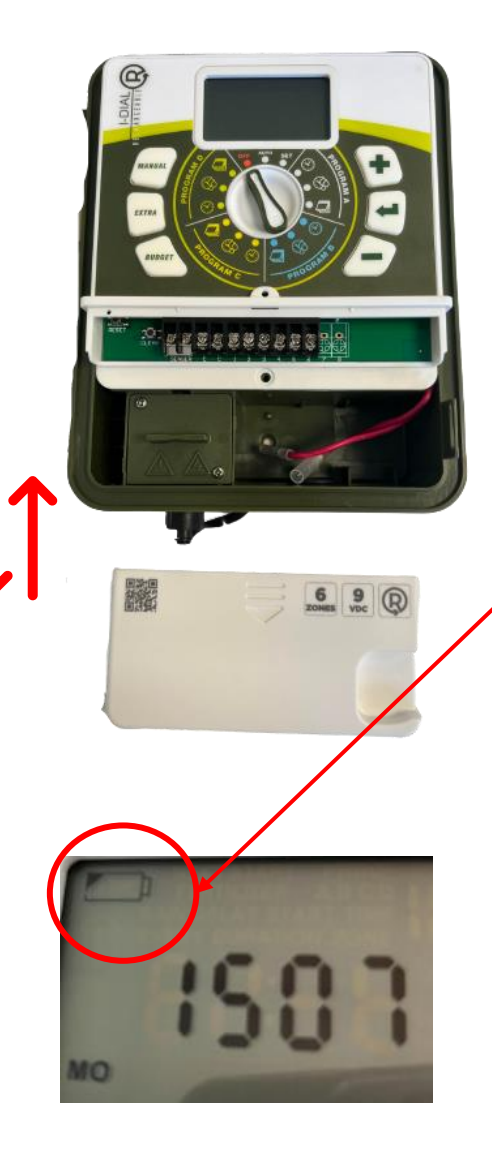

Le programmateur I-DIAL 6 voies rechargeable fonctionne SANS PILES !

#### Pour l'activer :

- Ôter le capot en bas du programmateur
- Brancher les 2 embouts de connexion de la batterie

Le témoin de batterie du programmateur se situe en haut à droite du programmateur. Lorsqu'il se met à clignoter cela signifie que celui-ci a besoin d'être rechargé.

#### Pour le recharger :

- Dévisser le cache en bas à gauche du programmateur
- Brancher et visser le chargeur à la prise de celui-ci

#### À NOTER :

- Le câble USB de chargement de votre I-DIAL vous permet de le brancher sur un panneau solaire ou une turbine hydraulique par exemple.

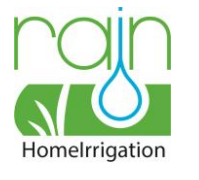

## DEUXIÈME ÉTAPE : BRANCHEMENTS ÉLECTROVANNES

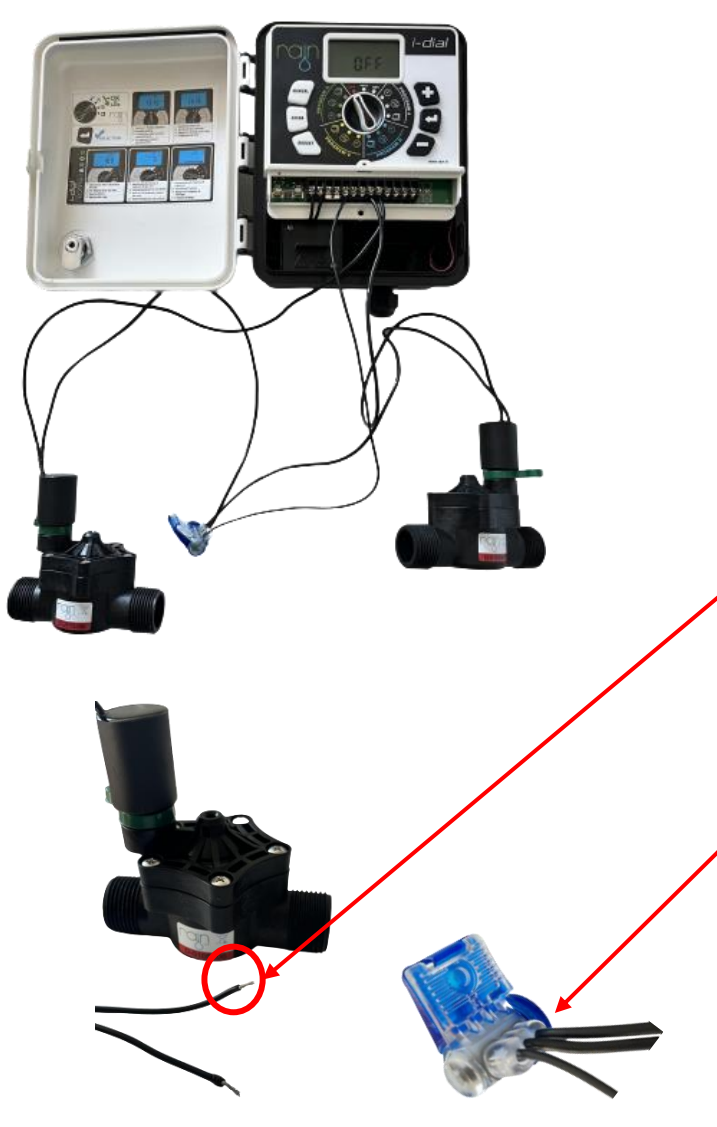

Une fois le programmateur allumé, il vous faut connecter les électrovannes au programmateur. Vous pouvez brancher jusqu'à 6 électrovannes sur celuici.

Chaque électrovanne 9V est équipée de deux câbles.

Pour les connecter :

- Raccorder un des 2 fils de toutes vos électrovannes au programmateur sur les bornes 1 à 6 (il n'y a pas de polarité)
- Le câble restant de chaque électrovanne doit être relié à un 3<sup>ème</sup> câble commun (non fourni) à l'aide d'un connecteur adapté. Ce câble commun (qui est le conducteur neutre) est a branché sur les bornes « C » du programmateur (les contrôleurs ayant 2 sorties « C » afin de faciliter l'installation des électrovannes).

Les I-DIAL sont reliés à des électrovannes, qui s'ouvrent et se ferment mécaniquement selon l'impulsion électrique qu'elles reçoivent.

Cela permet leur ouverture et leur fermeture et donc l'écoulement, ou non, de l'eau.

- Le bouton « RESET » permet de réinitialiser l'heure de votre programmateur
- Le bouton « CLEAR » permet de réinitialiser les programmations

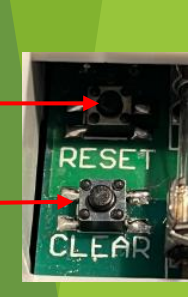

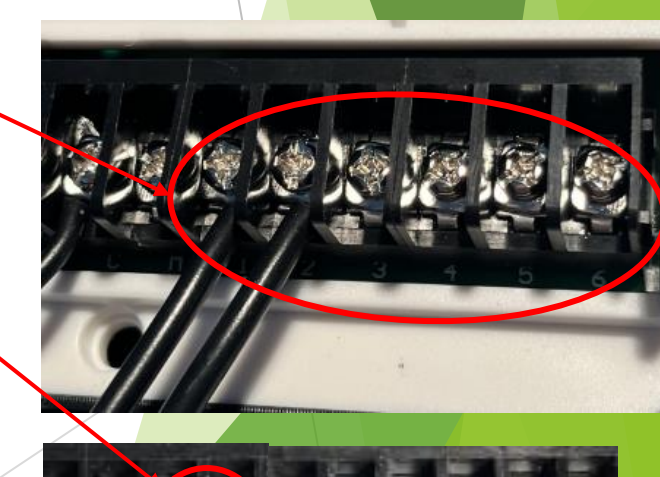

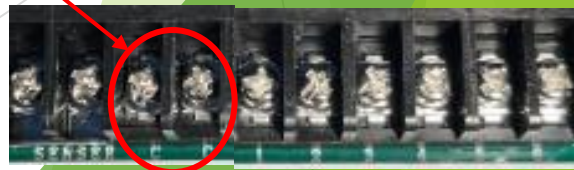

Facebook et Linkedin : @rainirrigationfrance

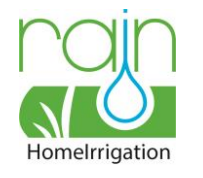

# TROISIÈME ÉTAPE : PROGRAMMATION

### Pour démarrer la programmation :

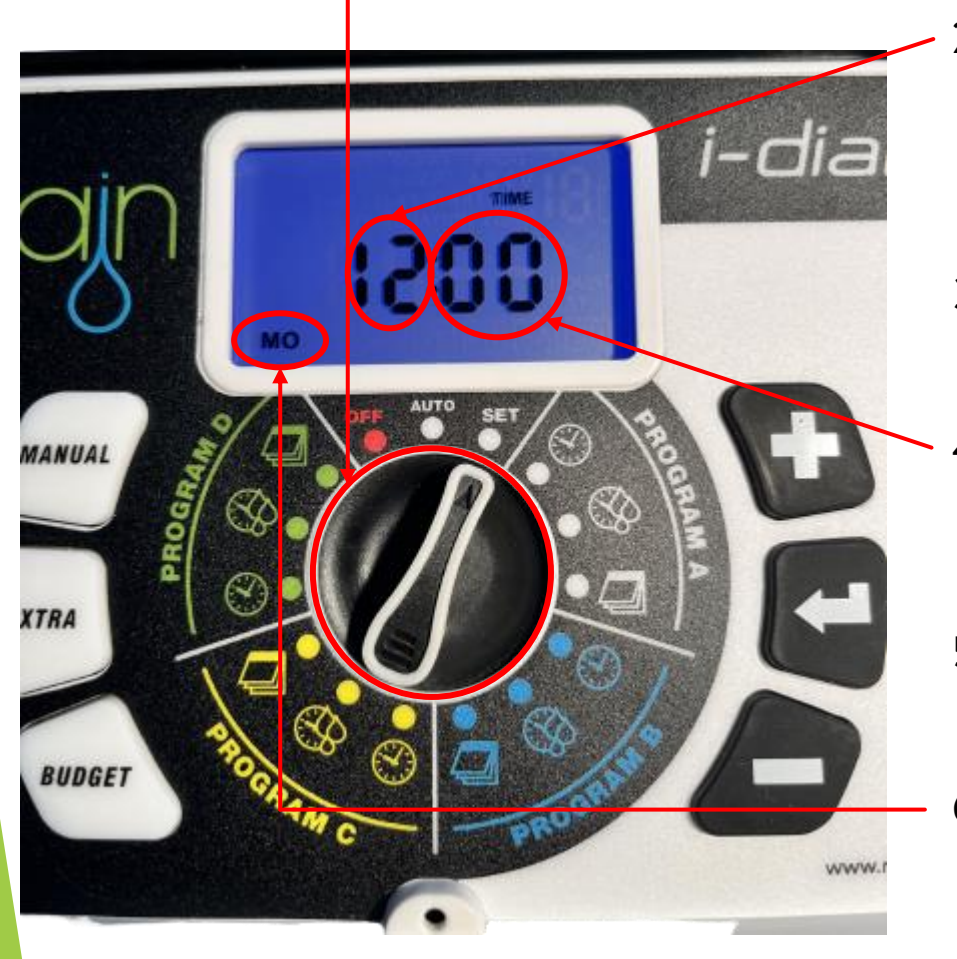

- . Tourner la molette centrale sur « SET ». -
- Dans un premier temps régler l'heure actuelle grâce aux boutons situés sur le côté du programmateur (« + » avancera d'une heure, « - » reculera d'une heure).
- 3. Valider en appuyant sur la flèche pour passer au réglage des minutes.
- Régler en suivant les minutes à l'aide des boutons ( ici, le « + » avancera d'une minute et le « - » reculera d'une minute).
- 5. Valider en appuyant sur la flèche pour choisir le jour
- 6. Choisir le jour en appuyant sur les boutons ( ici, le « + » avancera d'un jour et le « » reculera d'un jour).
- 7. Valider en appuyant sur la flèche et en tournant la molette vers la droite (sur le symbole)

ZI Sylva 21, 19 rue Alain Péronnau 33830 BELIN-BELIET / Retrouvez-nous sur notre site internet : https://rain-irrigation.fr/ - Tél : 05.57.99.02.80 / Mail : contact@rain-irrigati/

 $\mathbf{O}$ 

MO

TU

WE

TH

FR

SA

SU

Facebook et Linkedin : @rainirrigationfrance

Lundi

Mardi

Mercredi

Jeudi

Vendredi

Samedi

Dimanche

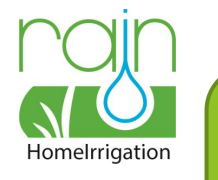

Il est important de distinguer qu'un programme correspond au cycle qui enchaîne l'arrosage de vos réseaux, c'est donc lui qui enclenche vos 6 électrovannes. Le réseau quant à lui, correspond à une zone d'arrosage souhaitée.

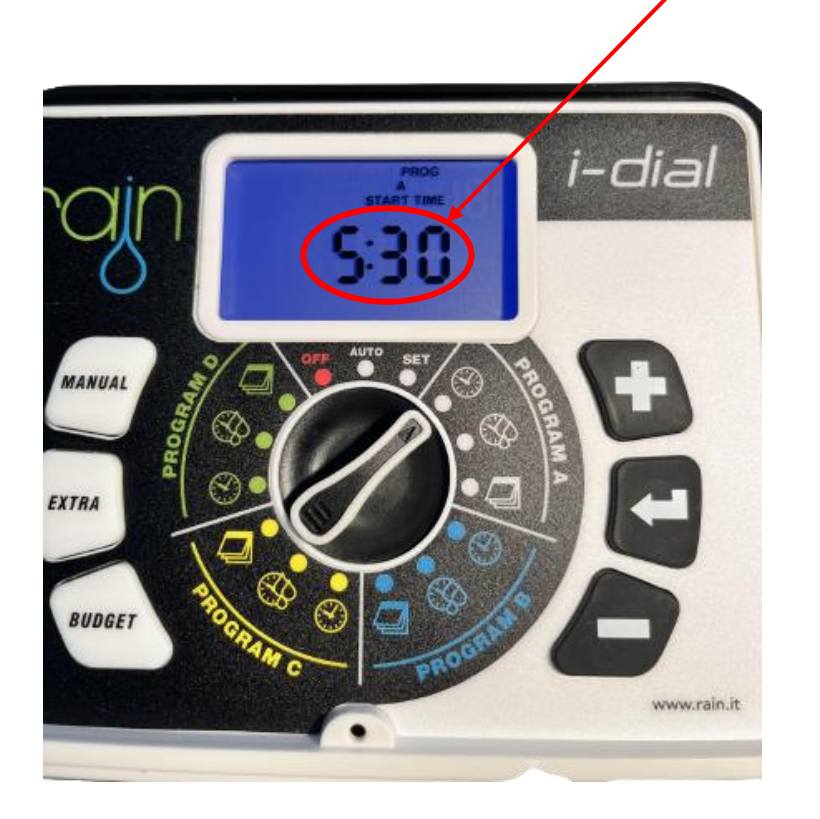

#### Programmation du programme A :

- 8. Déterminer l'heure de départ du programme A grâce aux boutons (qui fonctionnent comme vu précédemment), ici « 5:30 » signifie que l'arrosage du programme A démarrera à 5h30
- 9. Valider en appuyant sur la flèche et tourner la molette un cran vers la droite sur le symbole cicontre.
- 10. Déterminer la durée d'arrosage du premier réseau du programme A grâce aux boutons (ici, « 5 » signifie que l'arrosage durera 5 minutes et « 1 » signifie qu'il s'agit du premier réseau d'arrosage).
- 11. Valider en appuyant sur la flèche
- 12. Déterminer la durée d'arrosage du second réseau du programme A grâce aux boutons (ici, « 15 » signifie que l'arrosage durera 15 minutes et « 2 » signifie qu'il s'agit du second réseau d'arrosage).
- 13. Valider en appuyant sur la flèche, répéter cette manipulation pour les 6 réseaux d'arrosage puis tourner la molette d'un cran vers la droite sur le symbole ci-contre.

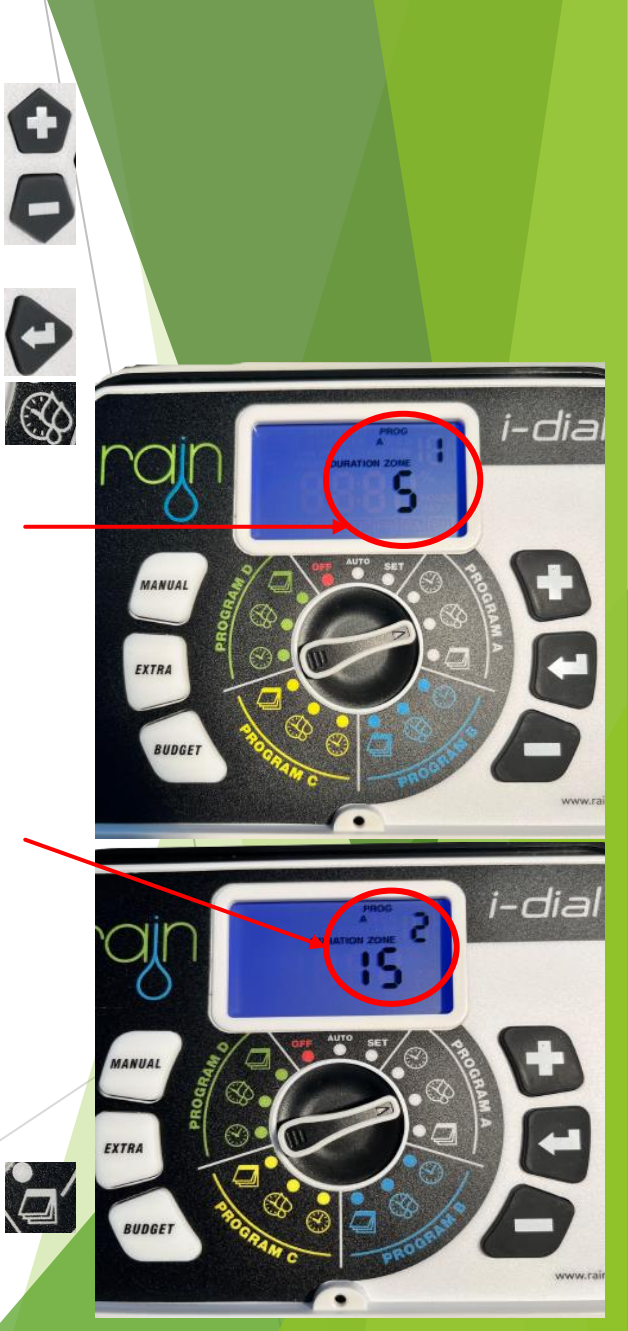

Facebook et Linkedin : @rainirrigationfrance

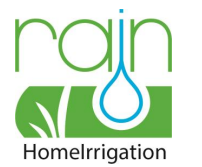

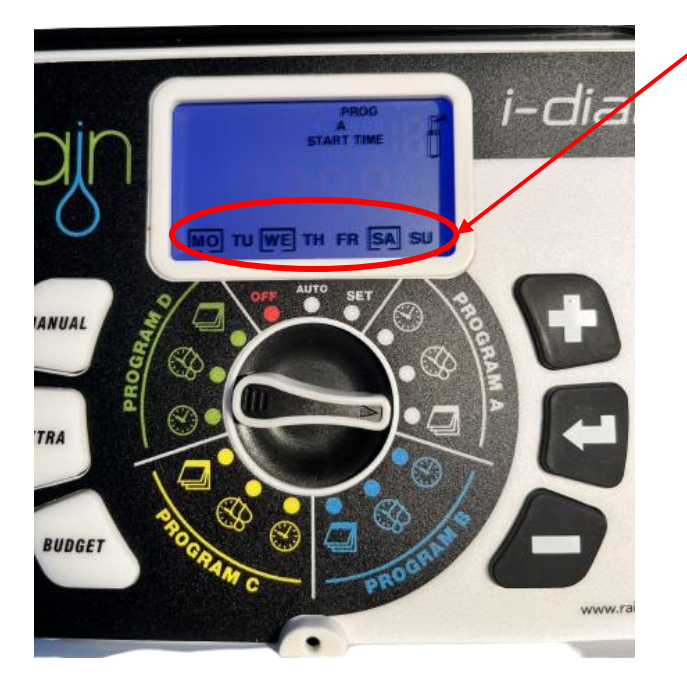

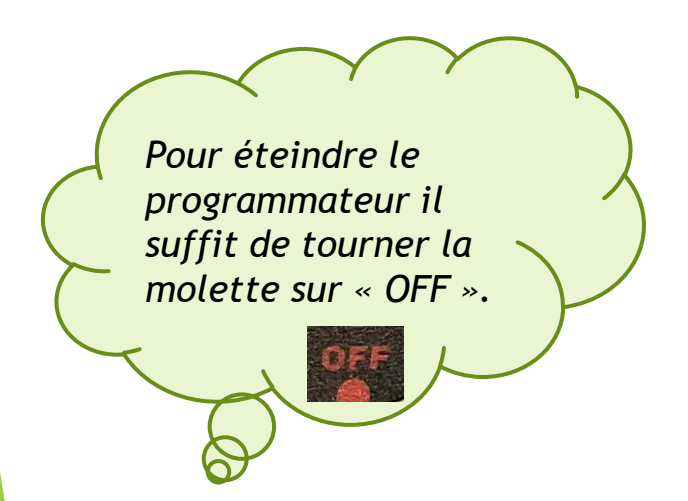

- 14. Choisir les jours d'arrosage du programme A grâce aux boutons (« + » sélectionne le jour et l'encadre; « » désélectionne le jour et le laisse vide).
- 15. Valider en appuyant sur la flèche et tourner la molette d'un cran vers la droite.

#### Programmation des programmes B, C et D :

- 16. Répéter les étapes 8 à 15 comme vu précédemment pour les 3 programmes d'arrosage (B, C et D).
- 17. Replacer la molette sur le symbole « AUTO » pour activer automatiquement votre programmateur.

Les programmes A,B,C et D ne doivent pas se chevaucher.

#### La programmation est terminée ! Votre programmateur est prêt à l'emploi

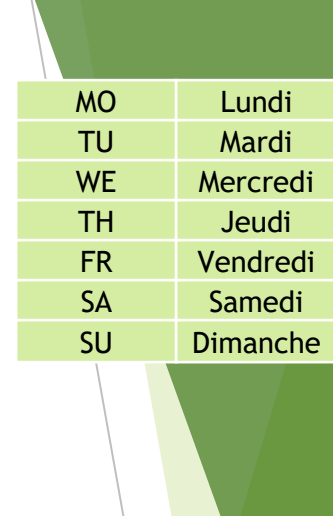

Facebook et Linkedin : @rainirrigationfrance

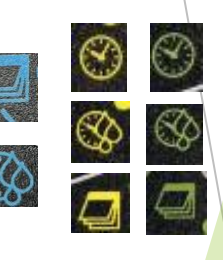

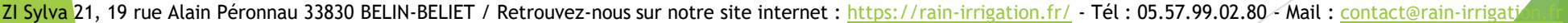

40

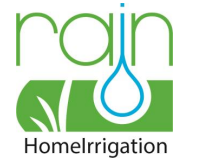

# INFOS COMPLÉMENTAIRES

#### LA TOUCHE BUDGET :

Cette touche permet d'augmenter ou de réduire la durée d'arrosage de tous les réseaux et des 4 programmes en 1 seule fois, sans avoir besoin de reprogrammer tout votre arrosage.

- Tourner la molette sur « AUTO »
- Appuyer sur la touche BUDGET
- Régler le pourcentage souhaité grâce aux boutons « + » et « » et appuyer sur la flèche pour valider
- Tourner la molette sur « AUTO » pour activer automatiquement votre programmateur.

| Réseaux d'arrosage | PROGRAMME A<br>(durée arrosage en minutes) |     |      | PROGRAMME B<br>(durée arrosage en minutes) |      |      |
|--------------------|--------------------------------------------|-----|------|--------------------------------------------|------|------|
|                    | 100%                                       | 50% | 200% | 100%                                       | 50%  | 200% |
| Réseau 1           | 10                                         | 5   | 20   | 5                                          | 2,5  | 10   |
| Réseau 2           | 20                                         | 10  | 40   | 15                                         | 7,5  | 30   |
| Réseau 3           | 10                                         | 5   | 20   | 20                                         | 10   | 40   |
| Réseau 4           | 15                                         | 7,5 | 30   | 12                                         | 6    | 24   |
| Réseau 5           | 30                                         | 15  | 60   | 25                                         | 12,5 | 50   |
| Réseau 6           | 5                                          | 2,5 | 10   | 42                                         | 21   | 84   |

#### II) LA TOUCHE MANUAL :

Pour enclencher le programmateur en manuel :

- Appuyer sur la touche MANUAL
- Choisir le temps d'arrosage souhaité pour chaque réseau grâce aux boutons « + » et « »
- Appuyer sur la flèche pour valider et répéter la manipulation pour les 6 réseaux (choisissez « 0 » comme durée lorsque vous ne voulez pas arroser ce réseau).
- Valider en appuyant sur la flèche
- Un symbole aérosol correspondant à l'écoulement de l'eau apparaîtra en haut à droite, le chiffre situé à gauche de l'aérosol annoncera le réseau concerné et le nombre central correspond à la durée restante d'arrosage (en minutes).

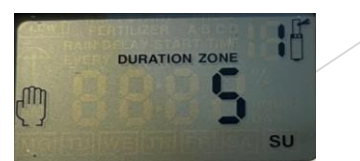

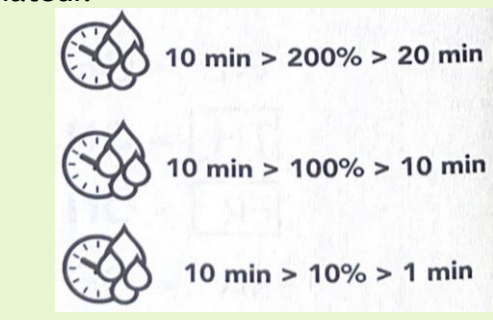

BUDGET

Facebook et Linkedin : @rainirrigationfrance

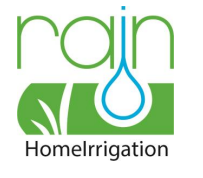

### SI VOUS SOUHAITEZ BRANCHER UN PLUVIOMÈTRE

### I. BRANCHEMENT :

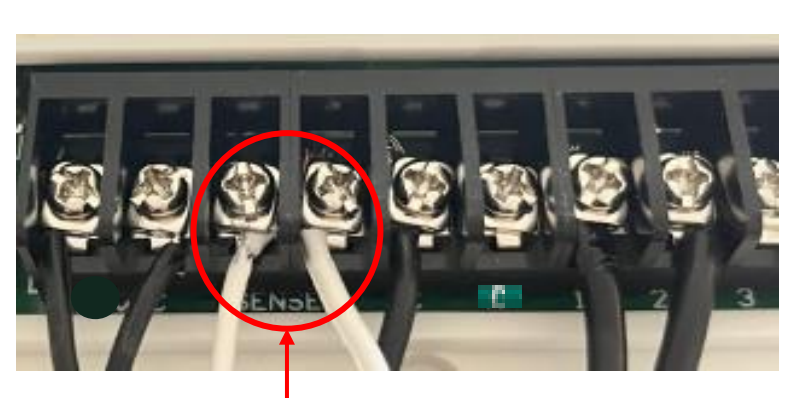

- Prendre les câbles de votre pluviomètre et les insérer dans les encoches « SENSER » (il n'y a pas de polarité)
- Régler le pluviomètre sur la quantité (en mm)
- Lorsque la quantité d'eau de pluie choisie sera atteinte dans le pluviomètre, celui-ci donnera alors l'information au programmateur de « suspendre » l'arrosage. Un symbole parapluie apparaîtra sur votre première ligne de programmation. Une fois l'eau évaporée du pluviomètre, ce dernier donnera à nouveau au programmateur l'information de reprendre l'arrosage selon les programmes enregistrés.

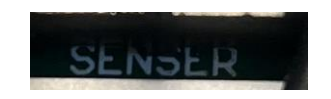

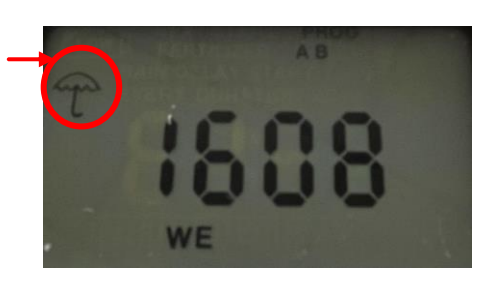

### II. RÉGLAGES :

- Placer la molette sur le symbole
  « AUTO »
- Appuyer 2 fois sur le bouton « EXTRA » pour accéder aux réglages du pluviomètre
- Appuyer 1 fois sur la flèche
- Choisir à l'aide des boutons « + » et « - » d'activer, ou non, le pluviomètre pour votre premier réseau d'arrosage (« On » signifie que le pluviomètre est activé)
- Valider en appuyant sur la flèche
- Choisir à l'aide des boutons « + » et « - » d'activer ou non le pluviomètre pour votre second réseau (« OFF » signifie que le pluviomètre est désactivé)
- Répéter ces étapes pour vos 6 réseaux d'arrosage et valider à la fin en appuyant sur la flèche. Vous serez renvoyé au mode « AUTO ».

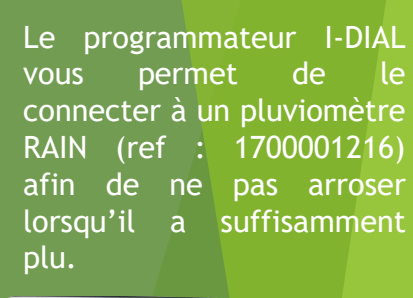

 $\bigcirc$ 

EXTRA

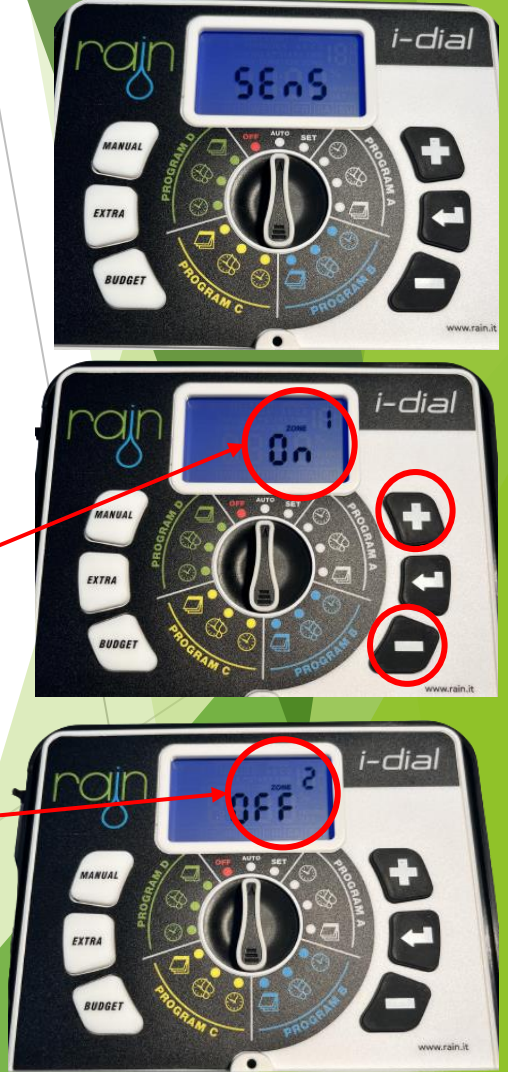

Facebook et Linkedin : @rainirrigationfrance

ZI Sylva 21, 19 rue Alain Péronnau 33830 BELIN-BELIET / Retrouvez-nous sur notre site internet : https://rain-irrigation.fr/ - Tél : 05.57.99.02.80 - Mail : contact@rain-irrigati

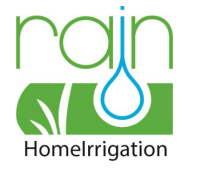

## SI CELA NE FONCTIONNE PAS ?

| PROBLÈMES                                                                                                    | SOLUTIONS                                                                                                    |  |  |  |  |
|----------------------------------------------------------------------------------------------------|----------------------------------------------------------------------------------------------------|--|--|--|--|
| Le programmateur ne s'allume pas                                                                                                 | Vérifier le branchement du transformateur.                                                                                                    |  |  |  |  |
| Mes électrovannes ne s'ouvrent pas                                                                                               | Vérifier le branchement des électrovannes.                                                                                                    |  |  |  |  |
| Mes programmes ne démarrent pas aux heures souhaitées                                                                            | Il ne faut pas confondre programmes et électrovannes, les<br>programmes A, B, C et D sont valables pour les 6<br>électrovannes et non pour une seule, vous pouvez modifier<br>les choix de réseaux de chaque programme. |  |  |  |  |
| Mon programmateur ne se déclenche pas                                                                                            | Vérifier que les programmes ne se chevauchent pas.                                                                                                    |  |  |  |  |
| Le voyant batterie est allumé.                                                                                                   | Il faut remplacer les piles par des piles neuves.                                                                                                    |  |  |  |  |
| Pour tout problème technique ou demandes, vous pouvez nous envoyer vos réclamations à l'adresse mail :<br>sav@rain-irrigation.fr |                                                                                                    |  |  |  |  |